# PROGRAMOK, MELYEK MEGKÖNNYÍTIK A TANULÁST

Téma Szófelhő készítése

Krepsz-Kapai Bernadett bettykapai@gmail.com

# Tartalom

| 1. | Szófelhő készítése                              | . 2 |
|----|-------------------------------------------------|-----|
|    | Alkotás folyamata                               | . 2 |
|    | Szófelhő tervezési szempontok                   | . 3 |
|    | Egyéb szófelhő készítő alkalmazások, weboldalak | . 7 |
| 2. | Szerzői jogok                                   | . 8 |
| l  | ngyenesen felhasználható képek                  | . 9 |
| l  | ngyenesen letölthető zenék                      | . 9 |
|    |                                                 |     |

## 1. Szófelhő készítése

### Mire használható?

Óra eleji motivációra, dekorációra, ajándéknak,

lényegkiemelésre, szókeresési feladatokra, előzetes tudásmérésre...

### Alkotás folyamata

- 1. https://wordart.com/
- 2. Kattintsunk a zöld CREATE gombra.

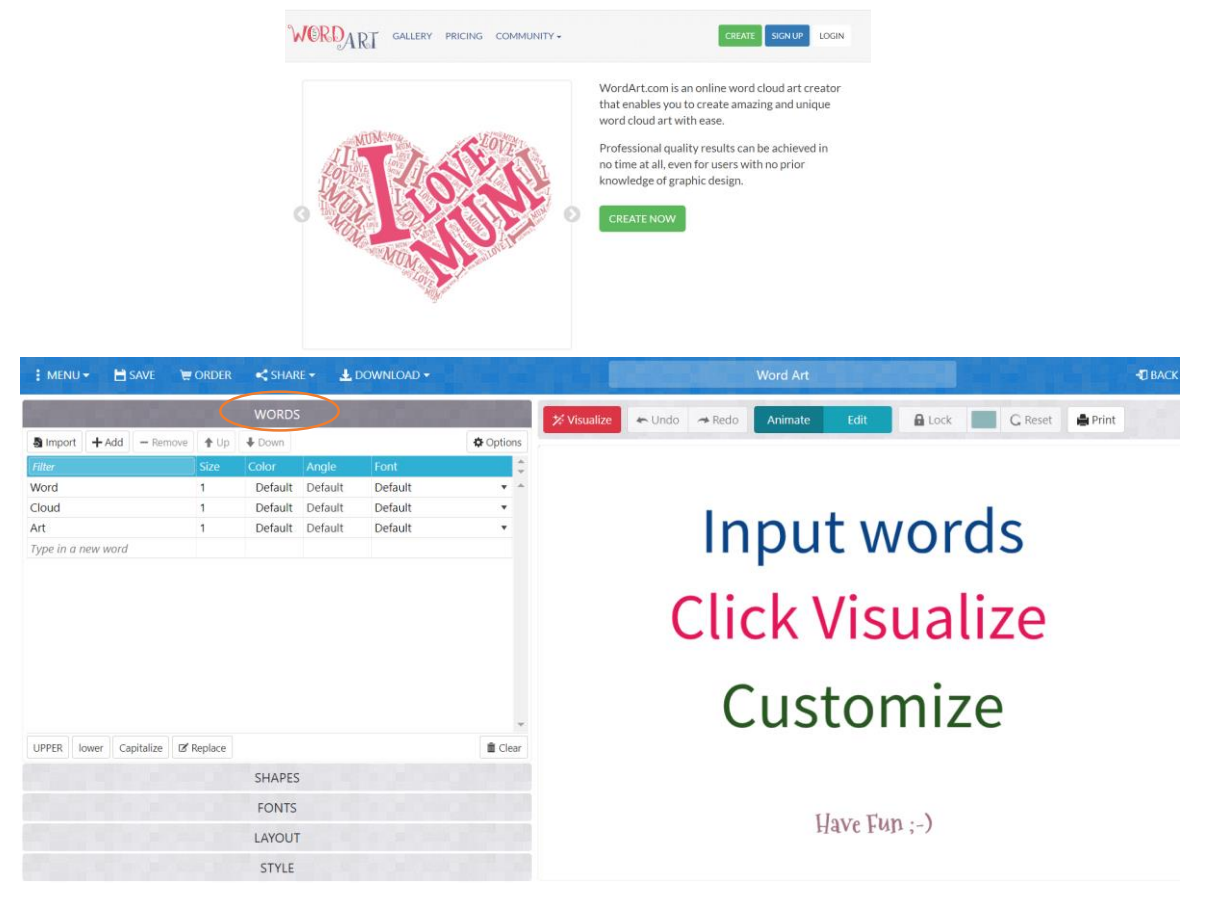

- 3. Megadjuk a kívánt szavakat. (WORDS)
- 4. Majd megválasztjuk a szófelhő formáját. (SHAPES)
- 5. Utána a betűtípust (FONTS)
- 6. Szövegirányt (LAYOUT)
- 7. Stílust (STYLE)

VISUALIZE szóra kattintva megtekinthetjük a szófelhőnket. Ha nem tetszik, akkor mindegyik menüpont alatt változtathatunk.

DOWLAND feliratra letölthetjük png vagy jpeg formátumban.

SHARE feliratra kattintva elküldhetjük e-mailbe magunknak, vagy a gyerekek elküldhetik nekünk.

WORDARI

#### Szófelhő tervezési szempontok<sup>1</sup>

| : MENU - B SAVE     | 🗑 ORDER | SHARE - 🛃 DOWNLI   | oad <del>-</del>                                                                                                    |
|---------------------|---------|--------------------|----------------------------------------------------------------------------------------------------|
|                     | 12.7    | Facebook           | State of the local division of the local division of the local div |
| a Import Add - Remo | ve 🕇 Up | Twitter            | Option                                                                                                    |
| Filter              | Size    | Email              |                                                                                                    |
| Word                | 1       | & Link             | t +                                                                                                    |
| Cloud               | 1       |                    | -t •                                                                                                    |
| Art                 | 1       | Embed on a webpage | t 🔹                                                                                                    |
| Type in a new word  |         |                    |                                                                                                    |

- A **szavak iránya** (LAYOUT), egymáshoz való viszonya nagyon fontos szempont lehet. **Ha minden szót vízszintesen írunk, nyugodtabb lesz a hatás.** Ha azonban elkezded elforgatni a szavakat, már érdekesebb lesz az eredmény.
- A betűtípusok (FONTS) összeválogatásánál figyelembe kell venni, hogy nem mindegyik tartalmaz magyar ékezetes betűket.

| (STYLE) for   | mázáskor a színe | ekre kattintva színt vehetek | Words colors customization       |
|---------------|------------------|------------------------------|----------------------------------|
| el, illetve a | dhatok hozzá.    |                              |                                  |
|               | STYLE            |                              |                                  |
| Words colors  | Shape Custom     |                              |                                  |
|               |                  |                              | #F0F6F1                          |
|               |                  |                              | HEX<br>+ Add to palette + Randor |
|               |                  |                              | #db3651 #04661e #f0f6f1          |
|               |                  |                              | * Click on a color to remove it  |
|               |                  |                              | Close                            |

 SHAPE formák kiválasztásakor, ha nincs megfelelő képünk, akkor a saját gépről tölthetünk is fel képet. (ADD TEXT).

|             |            | 100    | SHAPES |   |           |
|-------------|------------|--------|--------|---|-----------|
| + Add image | + Add text | Filter |        |   |           |
| Christmas   | ·          | . 1    | *      | A | نه الع (ف |
| Clouds      | LX         | K      | A      |   | -4 L      |

- Fontos, hogy csak jogtiszta képeket használjunk! https://pixabay.com/hu/
- Szemléltető videó: <u>https://www.youtube.com/watch?time\_continue=26&v=4DiYb9atUlg&fe\_ature=emb\_logo</u>

<sup>&</sup>lt;sup>1</sup> <u>http://kreativwebdesigntanfolyam.hu/keszits-izgalmas-szofelhot-gyorsan-es-ingyen-videos-utmutatoval</u>

Egyéb érdekességek, mellyel a szófelhőnk színesebb lehet. Kérdések és válaszok:

• Mit jelent a Words részben az "Angle" felirat?

| Simport + Add - Remove + Up + Down |      |       |       |             |            |
|------------------------------------|------|-------|-------|-------------|------------|
| Filter                             | Size | Color | Angle | Font        | 4          |
| hajó                               | 1    |       | 60    | Amatic Bold | <b>v</b> 4 |
| lyuk                               | 1    |       | 180   | Dock 51     | •          |
| járókelő                           | 1    |       | 90    | Default     | •          |
| Type in a new word                 |      |       |       |             |            |

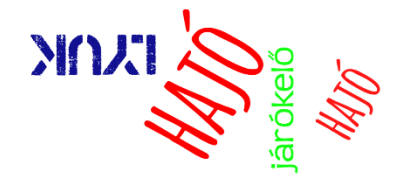

## Angle: hány fokban forgassa el a szavakat.

• Hogyan tudom a szó méretét beállítani úgy, hogy mindig nagyobb legyen az egyik szó, mint a többi? size oszlopban

|                           |         | WORD    | S     |             |          |
|---------------------------|---------|---------|-------|-------------|----------|
| 🚯 Import 🛛 🕂 Add 🗌 — Remo | ove 🛉 L | Jp 🖡 Do | wn    |             | Options  |
| Filter                    | Size    | Color   | Angle | Font        | <b>‡</b> |
| hajó                      | 10      |         | 60    | Amatic Bold | <b>•</b> |
| lyuk                      | 1       |         | 180   | Dock 51     | Ŧ        |
| járókelő                  | 1       |         | 90    | Default     | •        |
| Type in a new word        |         |         |       |             |          |

• Mit jelentenek a Layout részben a "Words amount" és a "Density" kifejezések?

"Words amount": szavak mennyisége

|                  |          | LAYOUT                   |                     |            |
|------------------|----------|--------------------------|---------------------|------------|
| HORIZONTAL       | VERTIGAL | HORIZONTAL<br>Horizontal | CHUSSING HORIZONTAL | CHOSCHORDS |
| DANCING<br>Words | POSITIVE | NEGATIVE<br>SLOPE        | RANDOM NOR          | CUSTOM     |
| Words amoun      | t        | Auto                     | Keep as is          | Define     |

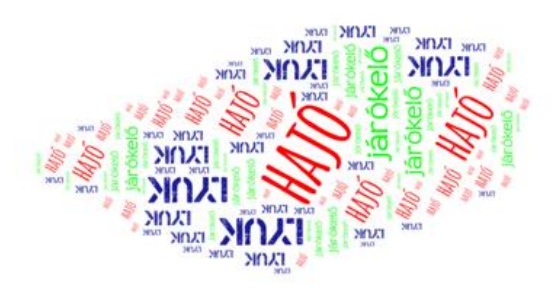

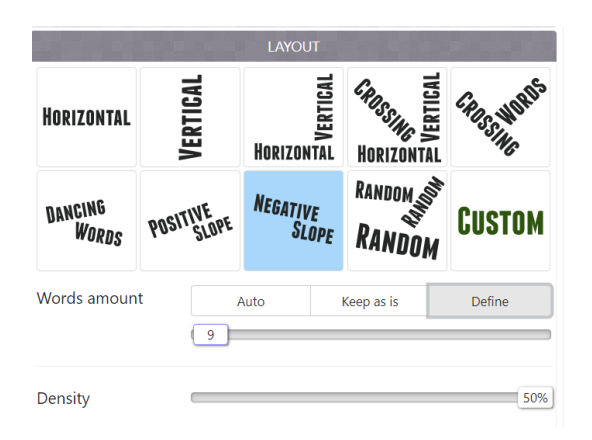

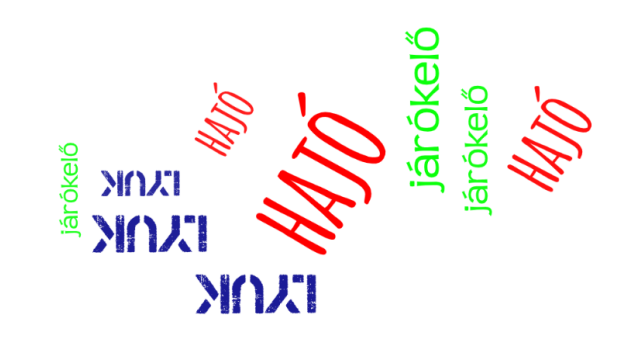

auto: generál egy számot, random

keep as is: annyi szó jelenik meg, amennyit beírtunk. define: annyi szó szerepel db szám, amennyit megadunk.

"Density": telítettség, térköz, szavak közötti távolság

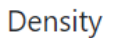

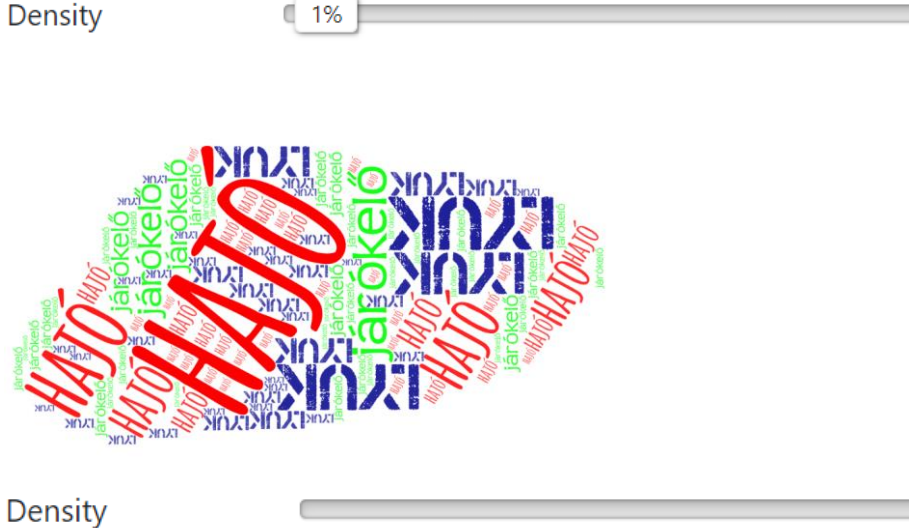

50%

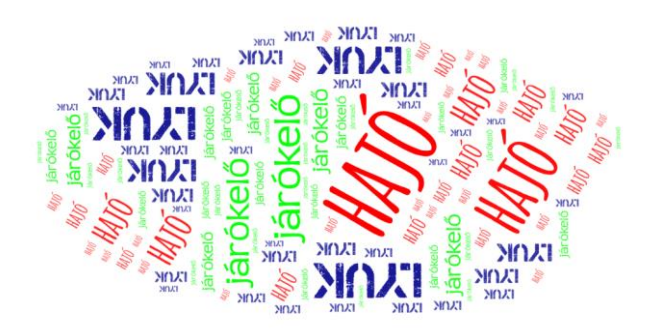

Style rész részletesebben:

|                    | Words colors        | Shape Custom     |          |
|--------------------|---------------------|------------------|----------|
| szöveg élénksége   | Color emphasis      | 0%               | )        |
| háttér színe       | Background color    | Make transparent |          |
| háttérkép élessége | Background image    | 5%               |          |
| animáció sebessége | Animation speed     | 0.2s             | ✓ Rotate |
| 1                  | Rollover text color | box color        |          |

Bővebb info: <a href="https://www.youtube.com/watch?v=tYBFYrBJ2TU">https://www.youtube.com/watch?v=tYBFYrBJ2TU</a>

(Hogyan lehet linket beilleszteni a szófelhőbe? 6: 25-nél találjuk a videóban)

### Egyéb szófelhő készítő alkalmazások, weboldalak<sup>2</sup>

A beillesztett szöveg: Mire használható a szófelhő?

Óra eleji motivációra, dekorációra, ajándéknak, lényegkiemelésre, szókeresési feladatokra, előzetes tudásmérésre...

https://wordart.com/

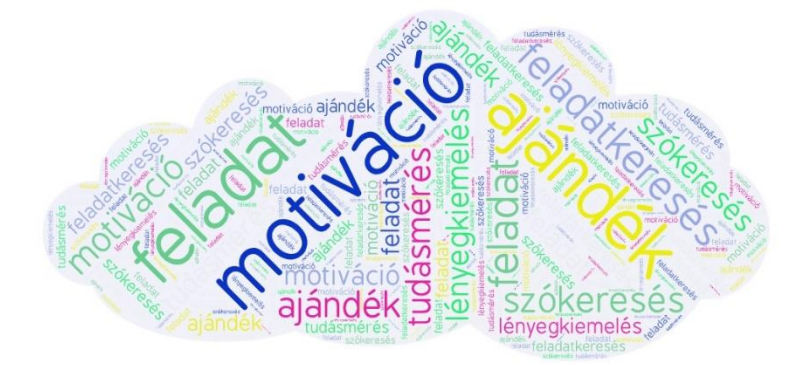

https://worditout.com Teljes szövegrész illeszthető be, amiből generál egy szófelhőt. A WordItOut lehetővé teszi, hogy a szöveget szófelhővé alakítsa. Ezután mentheti és megoszthatja őket, így mindenki megtalálhatja és élvezheti őket.

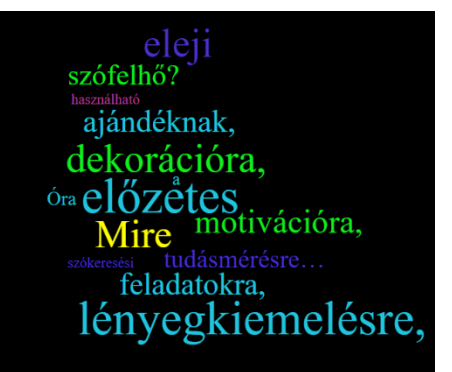

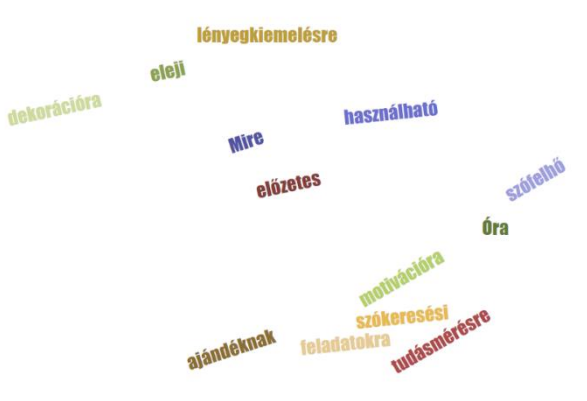

https://www.jasondavies.com/wordcloud/

<sup>&</sup>lt;sup>2</sup> <u>http://www.smashingapps.com/2011/12/15/nine-excellent-yet-free-online-word-cloud-generators.html</u>

## https://tagcrowd.com/

A TagCrowd egy olyan webalkalmazás, amely bármilyen szövegben a szavak gyakoriságát megjeleníti azáltal, hogy létrehozza azt a néven ismert szót, szövegfelhőt vagy címkefelhőt. Arra specializálódott, hogy a szófelhők sokféle hasznos célból könnyen olvashatók, elemezhetők és összehasonlíthatók legyenek.

# 2. Szerzői jogok

| G <del>i</del> gle | tojásfa      |           |                                       | o 🕴 🔍    |
|--------------------|--------------|-----------|---------------------------------------|----------|
|                    | Q Összes     | 🔛 Képek   | 🗉 Hírek 🕞 Videók 📀 Térkép 🚦 Továbbiak | Eszközök |
|                    | Méret 👻 Szín | ▼ Típus ▼ | ldő ▼ Felhasználási jogok ▼           |          |

- online tartalmakra is vonatkozik (szövegek, képek, hangok, videók)
- Creative Commons (kreatív közjavak) -> CC licencek •
- CC jogok: •

D másolható, terjeszthető, bemutatható

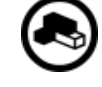

Se átdolgozható, módosítható

CC korlátozások:

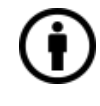

**(i)** szerző nevének feltüntetése

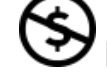

kereskedelmi célra nem használható

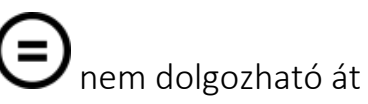

Több információ a szerzői jogokról: https://hu.wikipedia.org/wiki/Creative\_Commons

#### Ingyenesen felhasználható képek

- Freepik <u>https://www.freepik.com/</u>
- Pixabay <u>https://pixabay.com/</u>
- Unsplash <u>https://unsplash.com/</u>
- Europeana <u>https://www.europeana.eu/</u>
- Pngtree <u>https://pngtree.com/</u>
- StockSnap.io <u>https://stocksnap.io/</u>

#### Ingyenesen letölthető zenék

- Bensound <u>https://www.bensound.com</u>
- Epidemic Sound <a href="https://player.epidemicsound.com/">https://player.epidemicsound.com/</a>
- Jamendo Music <a href="https://www.jamendo.com/">https://www.jamendo.com/</a>
- Freesound <a href="https://freesound.org/">https://freesound.org/</a>
- Zapsplat <a href="https://www.zapsplat.com/">https://www.zapsplat.com/</a>